การใช้งานการยื่นแบบขอคัดสำเนาใบรับรองมาตรฐานเครื่องโทรคมนาคมและอุปกรณ์ออนไลน์

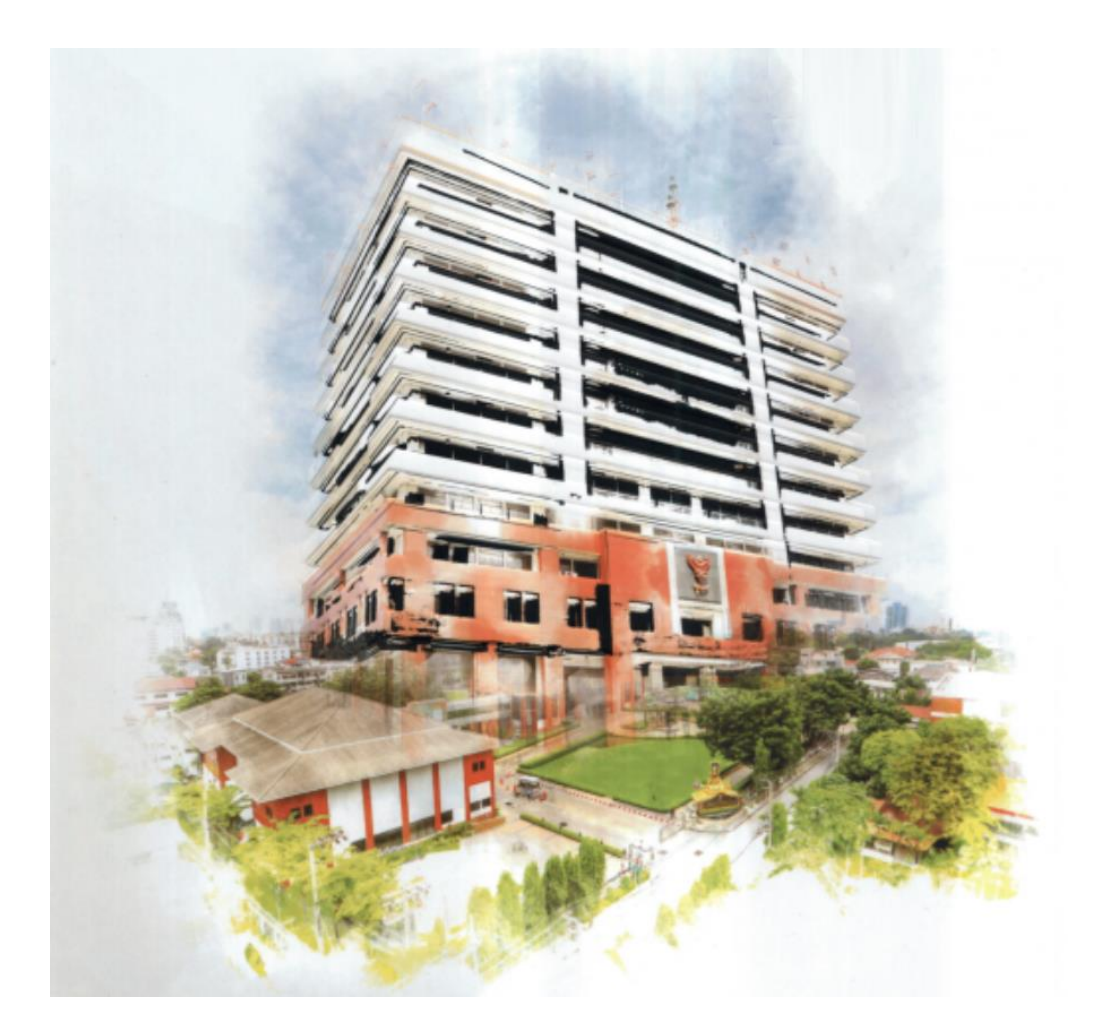

สำนักเทคโนโลยีและมาตรฐานโทรคมนาคม สำนักงานคณะกรรมการกิจการกระจายเสียง กิจการโทรทัศน์ และกิจการโทรคมนาคมแห่งชาติ เพื่อเป็นการอำนวยความสะดวกแก่ประชาชน สำนักเทคโนโลยีและมาตรฐานโทรคมนาคม สำนักงาน กสทช. ได้จัดทำช่องทางการยื่นขอคัดสำเนาใบรับรองมาตรฐานเครื่องโทรคมนาคมและอุปกรณ์ ซึ่งจะยื่นขอคัด สำเนาใบจดทะเบียนเครื่องโทรคมนาคมและอุปกรณ์ (ประเภท ก. หรือ Class A) และใบรับรองเครื่องโทรคมนาคม และอุปกรณ์ (ประเภท ข. หรือ Class B) ผ่านช่องทางออนไลน์ได้ โดยประชาชนที่จะขอรับบริการดังกล่าวไม่ จำเป็นต้องเดินทางเข้ามาติดต่อที่สำนักเทคโนโลยีและมาตรฐานโทรคมนาคม สำนักงาน กสทช. ด้วยตัวเอง ซึ่ง ระบบที่สำนักเทคโนโลยีและมาตรฐานโทรคมนาคม ได้จัดทำขึ้นมานี้ จะสามารถดำเนินการยื่นแบบคำขอออนไลน์ การคลิกลิ้งค์เข้าสู่การยื่นขอคัดสำเนาหรือสแกนผ่าน QR Code ซึ่งสามารถขอคัดสำเนาใบรับรองมาตรฐานเครื่อง โทรคมนาคมและอุปกรณ์ได้สูงสุดครั้งละ 5 รุ่น และผู้ขอรับบริการจะสามารถติดตามสถานะของการยื่นแบบคำขอ คัดสำเนาได้ตลอด 24 ชั่วโมง รวมถึงมีการแจ้งผลการตรวจสอบเอกสารสำหรับกรณีที่เอกสารไม่ครบถ้วน และแจ้ง ให้ผู้ขอรับบริการชำระเงินเมื่อเอกสารครบถ้วนลูกต้องแล้ว ไปยังผู้ขอรับบริการผ่านช่องทางจดหมายอิเล็กทรอนิกส์ (E-mail) หรือแอพพลิเคชั้น Line สำหรับผู้ที่ยื่นผ่านช่องทาง Line@

# สารบัญ

| 1. | การยื่นคำขอคัดสำเนาใบรับรองมาตรฐานเครื่องโทรคมนาคมและอุปกรณ์ | 1  |
|----|--------------------------------------------------------------|----|
| 2. | การติดตามสถานะของการยื่นแบบคำขอคัดสำเนาออนไลน์               | 15 |
| 3. | ช่องทางการชำระค่าธรรมเนียม                                   | 18 |
| 4. | การส่งหลักฐานการชำระค่าธรรมเนียม                             | 20 |

หน้า

### 1. การยื่นคำขอคัดสำเนาใบรับรองมาตรฐานเครื่องโทรคมนาคมและอุปกรณ์

1.1 เข้าไปที่ standard.nbtc.go.th เลือกเมนู "**บริการออนไลน์**"

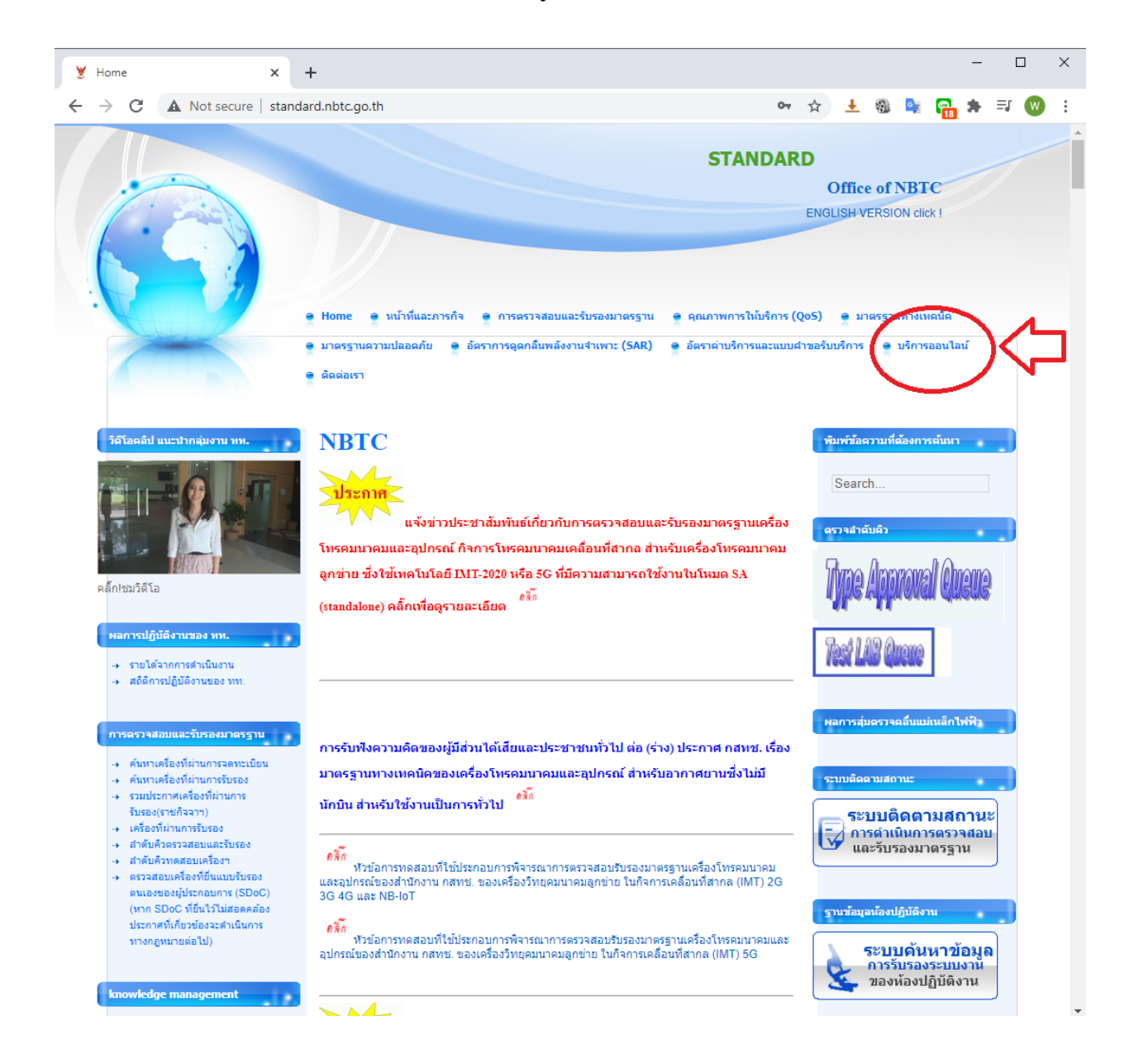

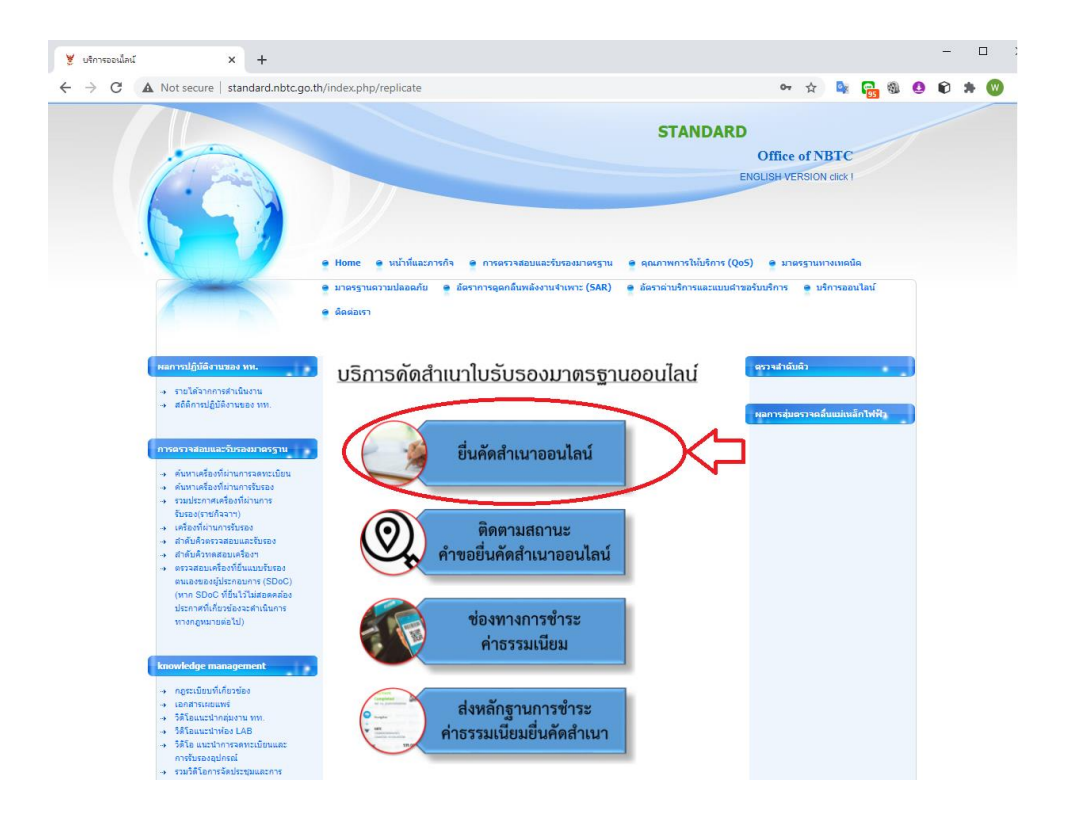

1.2 เลือก "**ยื่นคัดสำเนาออนไลน์**" เพื่อเริ่มต้นยื่นแบบคำขอคัดสำเนาฯ

# 1.3 กรอกรายละเอียดข้อมูลทั่วไปในส่วนที่ 1 ของแบบคำขอา

| 👹 บริการตัดสำเนาใบรับรองมาตรฐานออน 🗙 🗎 ขอตัดส่                         | итим. × +                                                                                                    |   |   |   |   |   |           | -   |            | × |
|------------------------------------------------------------------------|----------------------------------------------------------------------------------------------------|---|---|---|---|---|-----------|-----|------------|---|
| $\leftarrow$ $\rightarrow$ C $\blacksquare$ docs.google.com/forms/d/e/ | FAlpQLSc13uOqXznfe76oNhltJHvN0wyvLrwwKie-e0KjuCrPLZlxww                                                                                                    | Q | ☆ | Ŧ | 9 | 6 | <b>18</b> | * 3 | <b>J</b> 🛛 | : |
|                                                                        | ระบบ<br>ขอดัดสำเนาออนไลน์<br>สำนักเทดโนโลยีและมาตรฐานโทรคมนาคม<br>กสทธ.ไทรคมแทย                                                                                                    |   |   |   |   |   |           |     |            | Î |
|                                                                        | <b>ปอคัดสำเนา ทท.</b><br>ส่วนที่ 1 โปรดระบุข้อมูลส่วนบุคคล<br>ข้อและรูปภาพที่เรื่อมโองกับปัญชี Google จะใด้รับการบันทึกเมือดหเฮ่มโหลดไฟด์และส่งแบบฟอร์มนี้<br>พาคณไม่ไข<br>"จำเป็น |   |   |   |   |   |           |     |            |   |
|                                                                        | ที่อยู่อีเมล *<br>อัเมลของคุณ                                                                                                    |   |   |   |   |   |           |     |            |   |
|                                                                        | ประเภทผู้อื่นคำขอ *<br>O นุคคลธรรมคา<br>O นิฉันุคคล                                                                                                    |   |   |   |   |   |           |     |            |   |
|                                                                        | ข้อ-สกุล / ข้อบริษัท (ใช้ในการออกใบเสร็จ) *<br>*** โปหระบุสอยุลไท้ดูหล่อง<br>คำถอบของคุณ                                                                                           |   |   |   |   |   |           |     |            |   |
|                                                                        | เบอร์โทรติดต่อ "<br>คำถอบของคุณ                                                                                                    |   |   |   |   |   |           |     |            |   |
|                                                                        | ที่อยู่ในการออกใบเสร็จ *<br>คำดอบของคุณ                                                                                                    |   |   |   |   |   |           |     |            | ļ |
|                                                                        | <ul> <li>สำนวนรุ่นที่ต้องการขอศัตสำเนา *</li> <li>1 รุน</li> <li>2 รุน</li> <li>3 รุน</li> <li>4 รุน</li> <li>5 รุน</li> </ul>                                                     |   |   |   |   |   |           |     |            |   |
| р                                                                      | ร์ตไป<br>กามสารกัสกำเร็น Soogle ฟอร์ม<br>เรื่อการอีกให้กุกสร้างชั้นหรือกินองโดย Google <u>กายสายการแบ่นด่างหรือส่างหรือหรายเป็นสามชัก</u><br>Google ฟอร์วัน                        |   |   |   |   |   |           |     |            |   |

<u>หมายเหตุ</u> แนะนำให้ใช้ gmail ในการยื่นคำขอคัดสำเนาออนไลน์

 1.4 กรอกรายละเอียดของเครื่องโทรคมนาคมและอุปกรณ์ที่ผ่านการตรวจสอบรับรองมาตรฐานจาก สำนักงาน กสทช. แล้ว ประกอบด้วย หมายเลข NBTC ID / ตราอักษร / รุ่น ให้ถูกต้อง

| 🎽 บริการดัดสำหนาใบรับรองมาตรฐานออน 🗙 🔲 ขอดัดสำหนา พพ. 🛛 🗙 🕂                                                                                                    |             |     |          |        |            | - |       | ×   |
|----------------------------------------------------------------------------------------------------|-------------|-----|----------|--------|------------|---|-------|-----|
| ← → C                                                                                                    | w Q ·       | ☆ 4 | <u>.</u> | 0<br>X | <b>718</b> | * | =J (V | ) : |
| ระบบ<br>ขอดัดสำเนาออนไลน์<br>สำนักเทดโนโลยีและมาตรฐานโทรคมเ<br>กสกษ.ไทรคมเทคม                                                                                        | ຄມ          |     |          |        |            |   |       |     |
| <b>ปอคัดสำเนา ทท.</b><br>ชื่อและรูปภาพที่เรื่อมร้องกับปัญชั Google จะได้รับภารบันทึกเมื่อคุณอับโทลดไฟล์และส่งแบบฟอ<br>พาคคุณไม่ไข<br>*จำเป็น                         | านี้        |     |          |        |            |   |       |     |
| ข้อมูลที่ต้องการขอดีดสำเนา (รุ่นที่ 2)<br>สวบที่ 2 ช่อยุล รุ่น ที่ต้องการขอดัดสำเนา - *** เหลือกรอกช่อยุลอัก 1 รุ่น                                                  |             |     |          |        |            |   |       |     |
| หมายเอย Note (b ของเครื่องโทรคมนาคม *<br>รุณที่ 2 *** ใช่รดรรม Note (b 9 หลักไฟถูกต้อง (ตัวอยาง เช่ง A55211-11 หรือ B38213-01)<br>คำตอบของคุณ                        |             |     |          |        |            |   |       |     |
| ตราอีกษร / รุ่น *<br>คำถอบของคุณ                                                                                                    |             |     |          |        |            |   |       |     |
| กสับ<br>ท่านส่งหลังหน้าไป Goople ฟอร์ม<br>เรื่องหรือมีได้ถูกครั้งอับหรือหัวเองโดย Goople <u>รายงานการเปล</u> ะ <u>ร่องกำหนดในหร้าไปเกิด พ</u> ะ <u>ประมาณภาพเป็น</u> | <u>iith</u> |     |          |        |            |   |       |     |
| Google ฟอร์ม                                                                                                    |             |     |          |        |            |   |       |     |

<u>หมายเหตุ</u> เพื่อความถูกต้องและรวดเร็ว ในการให้บริการ กรุณากรอกหมายเลข NBTC ID และตราอักษร/รุ่น ที่ประสงค์จะขอคัดสำเนาฯ โดยสามารถตรวจสอบเครื่องโทรคมนาคมและอุปกรณ์ที่ผ่านรับรองมาตรฐานจาก กสทช. แล้วได้จาก <u>mocheck.nbtc.go.th</u> หรือ

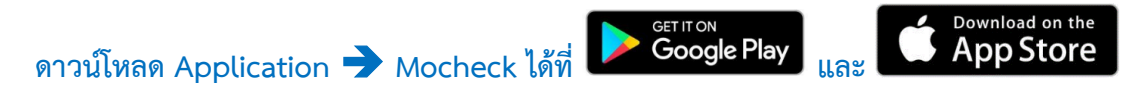

1.5 เมื่อผู้ขอรับบริการกรอกรายละเอียดเครื่องโทรคมนาคมและอุปกรณ์ที่มีความประสงค์จะขอคัด สำเนาแล้ว ให้ผู้ขอรับบริการแจ้ง<mark>เหตุผลของการขอคัดสำเนาใบรับรองมาตรฐานเครื่องโทรคมนาคมและอุปกรณ์</mark>

| ← → C      ▲ docs.google.com/forms/d/e/1FAlpQLSc13uOqXznfe76oNhltJHvN0wyvLrwwKi Q ☆ ± ֎ № №      ☆ ● ♥ ♥ ♥ ♥ ♥ ♥ ♥ ♥ ♥ ♥ ♥ ♥ ♥ ♥ ♥ ♥                                                                                                    |
|----------------------------------------------------------------------------------------------------|
| ระบบ<br>ขอดัดสำเนาออนไลน์<br>สำนักเทดโนโลยีและมาตรฐานโทรดมนาดม                                                                                                    |
|                                                                                                    |
| ีขอคิ๊ดส่ำเนา ทท.<br>ข้อและรูปภาพที่เชื่อมโองกีบบัญชิ Google ระได้รับการบันทึกเมือคุณอัปโทลดไฟล์และส่งแบบฟอร์มนี้<br>ทากคุณในไข่ ( Geografiu Segativu Segativ |
| เหตุผลในการขอคิดสำเนา                                                                                                    |
| เหตุผลในการขอคิดสำเนา *                                                                                                    |
| 🔿 ไข่เพื่อผ่านพิธีกรดรมศุลกาคร                                                                                                    |
| <ul> <li>น่าเข้าเพื่อจำหนาย</li> <li>สารรรไปประเทศขึ้งสาม</li> </ul>                                                                                                    |
| <ul> <li>ลงออกเบษระเทศกลาม</li> <li>ม่าเข้าเพื่อใช้ในกิจการของบริษัท</li> </ul>                                                                                                    |
| <br>                                                                                                    |
|                                                                                                    |
| กสัน อัตโป                                                                                                    |
| ทำบนสรรพัสสาขใน Google ฟอร์ม                                                                                                    |
| נאמאראמו עוקאורט איז אוגעערער איז אוגעער - <u>אראערער אוגעער</u> - <u>אראערערער אוגעער</u><br>(2000 Wa Sil                                                                                                    |
|                                                                                                    |
|                                                                                                    |
|                                                                                                    |
|                                                                                                    |
|                                                                                                    |
|                                                                                                    |
|                                                                                                    |
|                                                                                                    |
|                                                                                                    |
|                                                                                                    |
|                                                                                                    |

# 4.6 ผู้ยื่นคำขอแนบเอกสารประกอบการพิจารณาดังนี้

- 1.6.1 ขอใบรับรองฯ เพื่อใช้ประกอบการนำเครื่องวิทยุคมนาคมผ่านพิธีการกรมศุลกากร ประกอบด้วยเอกสาร
  - หน้าบัตรประชาชน
  - ใบขนสินค้า หรือ Invoice
  - หนังสือจดทะเบียนบริษัทฯ (กรณีที่เป็นนิติบุคคล)
  - หนังสือมอบอำนาจ (กรณีที่ผู้ยื่นขอคัดสำเนาได้รับมอบอำนาจ)

| 💆 Home                             | ×                                                                                     | 😑 ขอดัดสำเนา ทท.                                                                         | ×                                        | +                                                                  |                |     |      | _   | ۵ | ב | × |
|------------------------------------|---------------------------------------------------------------------------------------|------------------------------------------------------------------------------------------|------------------------------------------|--------------------------------------------------------------------|----------------|-----|------|-----|---|---|---|
| $\leftarrow \   \rightarrow \   G$ | docs.google.com/                                                                      | forms/d/e/1FAlpQLSc13u                                                                   | uOqXznfe76oN                             | NhItJHvN0wyvLrwwKi                                                 | ର୍ ନ           | t 🛨 | ۹ کې | 152 | * | w | : |
|                                    |                                                                                       |                                                                                          | <b>ບວທັດ</b><br>ສຳນັກເກດໂນໂ              | ระบบ<br><mark>าสำเนาออนไลน์</mark><br>เลขีและมาตรฐานโทรดมเ         | <b>น</b> าคม   |     |      |     |   |   |   |
|                                    |                                                                                       | ไอร์มนี้                                                                                 |                                          |                                                                    |                |     |      |     |   |   |   |
|                                    |                                                                                       | เอกสารแนบคำขอคัดสำเนา                                                                    |                                          |                                                                    |                |     |      |     |   |   |   |
|                                    |                                                                                       | *** โปรดแบบเอกสารให้ครบตัวน                                                              |                                          |                                                                    |                |     |      |     |   |   |   |
|                                    |                                                                                       |                                                                                          |                                          |                                                                    |                |     |      |     |   |   |   |
|                                    | โปรดแนบเอกสารตามเงื่อนไขการขอคัดสำเนา *<br>แขยแอกสารได้สูงสุด 5 รายการ<br>๕ เพิ่มไฟล์ |                                                                                          |                                          |                                                                    |                |     |      |     |   |   |   |
|                                    |                                                                                       | กสับ อัตไป<br>ทำบสงาหัสต่านใน Google ฟอร์บ<br>เนื้อหานี้มีให้ถูกสร้างขึ้นหรือรับรองโดย ( | Google <u>Stastumisacija</u><br>Google M | - <u>รัดกำหนดในการให้บริการ</u> - <u>หรือบายความเป็</u><br>อ.รั.31 | <u>มสวนตัว</u> |     |      |     |   |   |   |
|                                    |                                                                                       |                                                                                          |                                          |                                                                    |                |     |      |     |   |   |   |

- 1.6.2 นำเข้าเครื่องวิทยุคมนาคมเพื่อใช้ส่วนตัว
  - หน้าบัตรประชาชน
  - ใบขนสินค้า หรือ Invoice
  - หนังสือจดทะเบียนบริษัทฯ (กรณีที่เป็นนิติบุคคล)
  - หนังสือมอบอำนาจ (กรณีที่ผู้ยื่นขอคัดสำเนาได้รับมอบอำนาจ)

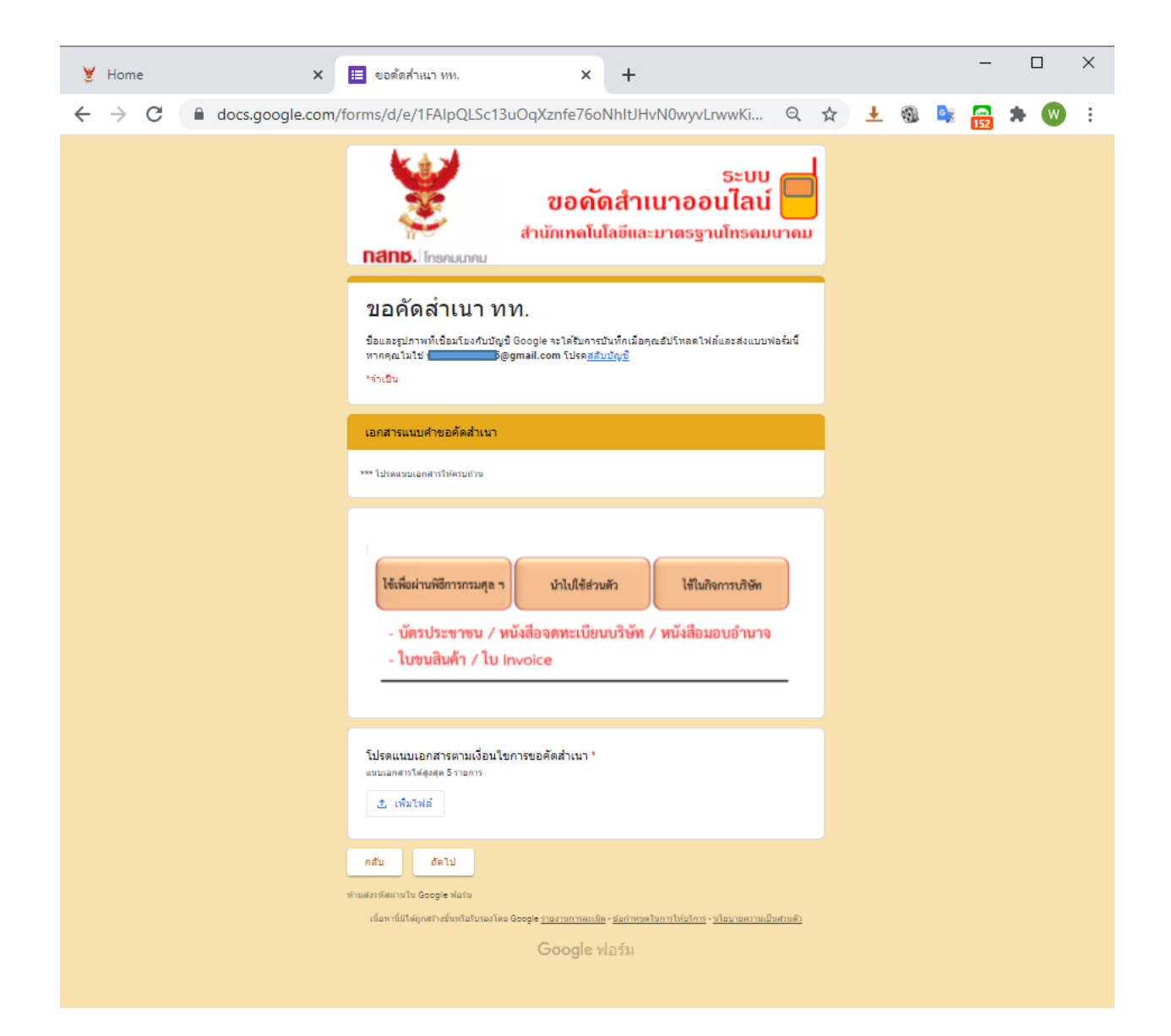

- 1.6.3 นำเข้าเครื่องวิทยุคมนาคมเพื่อจำหน่ายในประเทศ
  - หน้าบัตรประชาชน
  - ใบขนสินค้า หรือ Invoice
  - หนังสือจดทะเบียนบริษัทฯ (กรณีที่เป็นนิติบุคคล)
  - หนังสือมอบอำนาจ (กรณีที่ผู้ยื่นขอคัดสำเนาได้รับมอบอำนาจ)
  - ใบอนุญาตค้าเครื่องวิทยุคมนาคม (ที่ออกให้โดยสำนักงาน กสทช.)
  - ระบุผู้รหัสประกอบการ 4 หลัก

| 😻 บริการตัดสำเนาใบรับรองมาตรฐานออน 🗙 📙 ขอดัดสำเน | ин. × +                                                                                                    | - 0   | × |
|--------------------------------------------------|----------------------------------------------------------------------------------------------------|-------|---|
| ← → C                                            | AlpQLSc13uOqXznfe76oNhltJHvN0wyvLrwwKie-e0KjuCrPLZIxww 🍳 🛧 🛓 🍇 🔩 📻                                                                                                    | * 🗊 🔞 | : |
|                                                  | ระบบ<br>ขอดัดสำเนาออนไลน์<br>สำนักเทดโนโลยีและมาตรฐานโทรดมนาดม<br>กสกษ. โกรคมนาคม                                                                                                    |       |   |
|                                                  | ีขอคัดสำเนา ทท.<br>ร้อและรูปภาพที่เรื่อหรืองกินอัญชี Google จะได้รับการข้างทึกเมือคุณอับโทลดไฟอัและส่งแบบฟอร์หนี้<br>พากคุณในไข <mark>้</mark> Bgmail.com โปรด <u>สถินอัญชั</u><br>*ร่าเป็น |       |   |
|                                                  | เอกสารแนบศ้ายอดีตสำเนา<br>*** โปรดแบบเอกสารให้ครบกับ                                                                                                    |       |   |
|                                                  | <b>นำเข้ามาเพื่อจำหน่าย</b><br>- บัตรประชาชน / หนังสือจดทะเบียบบริษัท / หนังสือมอบอำนาจ<br>- ใบค้ำ ๆ ที่ออกโดย สำนักงาน กสทช.                                                               |       |   |
|                                                  | รหัสผู้ประกอบการ « หลัก *<br>กำตอบของคุณ                                                                                                    |       |   |
|                                                  | โปรดแนบแอกสารตามเงื่อนไขการขอคัดสำเนา *<br>แนนอกสารโต่สูงสุด 5 รายการ<br>๕ เห็นให้ส                                                                                                    |       |   |
|                                                  | กลับ สะไป<br>แต่งางสมาหันการใน Google Nasia<br>เรื่อมาร์มิโดยุตศาสร์แหร่งโลน Soogle <u>การการการแม่ล</u> - <u>ระสารการไปเร็กกา</u> - <u>มโรมานสารแป้แสรงสัง</u><br>Google ฟอร์ม             |       |   |

- 1.6.4 นำเข้าเครื่องวิทยุคมนาคมเพื่อส่งออกไปยังประเทศที่สาม
  - หน้าบัตรประชาชน
  - หนังสือจดทะเบียนบริษัทฯ (กรณีที่เป็นนิติบุคคล)
  - หนังสือมอบอำนาจ (กรณีที่ผู้ยื่นขอคัดสำเนาได้รับมอบอำนาจ)
  - หนังสือเรียน ผู้อำนวยการสำนักเทคโนโลยีและมาตรฐานโทรคมนาคม พร้อมระบุเหตุผล ของการส่งไปประเทศที่สาม

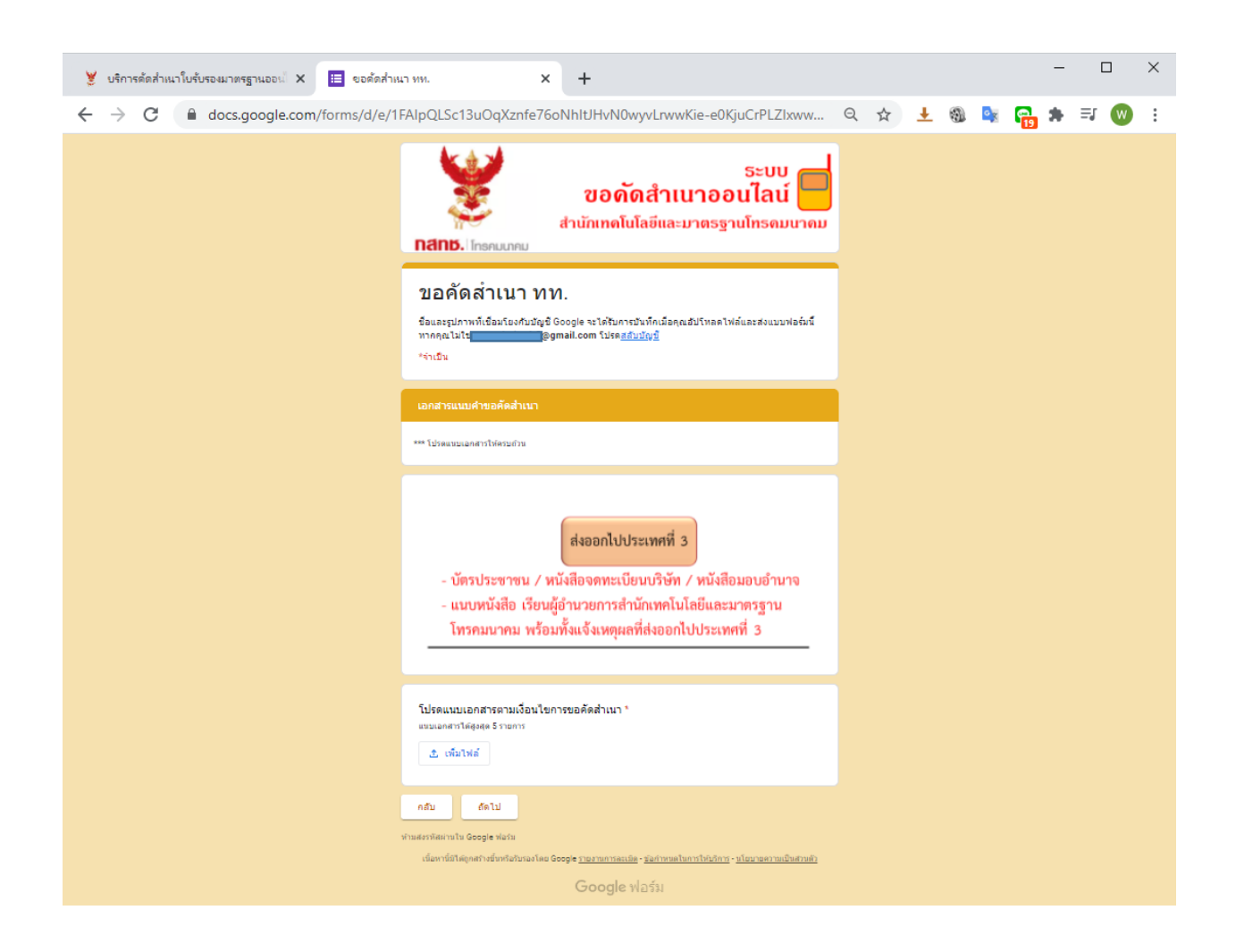

- 1.6.5 นำเข้าเครื่องวิทยุคมนาคมเพื่อใช้ในกิจการของบริษัท
  - หน้าบัตรประชาชน
  - ใบขนสินค้า หรือ Invoice
  - หนังสือจดทะเบียนบริษัทฯ (กรณีที่เป็นนิติบุคคล)
  - หนังสือมอบอำนาจ (กรณีที่ผู้ยื่นขอคัดสำเนาได้รับมอบอำนาจ)

| 🞽 Home                                        | ×                | 😑 ขอดัดสำเนา ทท.            | × +                                                          |                       |       | -                                                                                                    |     | × |
|-----------------------------------------------|------------------|-----------------------------|--------------------------------------------------------------|-----------------------|-------|----------------------------------------------------------------------------------------------------|-----|---|
| $\leftrightarrow \  \   \rightarrow \  \   G$ | docs.google.com/ | orms/d/e/1FAIpQLSc13uOqXz   | nfe76oNhltJHvN0wyvLrwwKi                                     | . Q 1                 | ¥ 🛨 🚳 | Image: Image: | * 🛛 | : |
|                                               |                  | สานมี<br>กสเทษ. โกรคมนาคม   | ธะบา<br>ขอ <b>ดัดสำเนาออนไลเ</b><br>าเทดโนโลขีและมาตรฐานโทรด | บ 🛑<br>นั้ 📙<br>มนาคม |       |                                                                                                    |     |   |
|                                               |                  | บฟอร์มนี้                   |                                                              |                       |       |                                                                                                    |     |   |
|                                               |                  | เอกสารแนบคำขอคัดสำเนา       |                                                              |                       |       |                                                                                                    |     |   |
|                                               |                  | *** โปรดแนบเอกสารให้ครบถ้วน |                                                              |                       |       |                                                                                                    |     |   |
|                                               |                  | 1                           |                                                              |                       |       |                                                                                                    |     |   |
|                                               |                  |                             |                                                              |                       |       |                                                                                                    |     |   |
|                                               |                  | กลับ อัดไป                  |                                                              |                       |       |                                                                                                    |     |   |
|                                               |                  |                             |                                                              |                       |       |                                                                                                    |     |   |
|                                               |                  | G                           | oogle ฟอร์ม                                                  |                       |       |                                                                                                    |     |   |

- 1.6.6 อื่นๆ...(เอกสารที่ใช้ประกอบการพิจารณาขึ้นอยู่กับเหตุผลการการยื่นขอคัดสำเนา)
  - ระบุเหตุผลการของการขอคัดสำเนา
  - หน้าบัตรประชาชน
  - หนังสือจดทะเบียนบริษัทฯ (กรณีที่เป็นนิติบุคคล)
  - หนังสือมอบอำนาจ (กรณีที่ผู้ยื่นขอคัดสำเนาได้รับมอบอำนาจ)

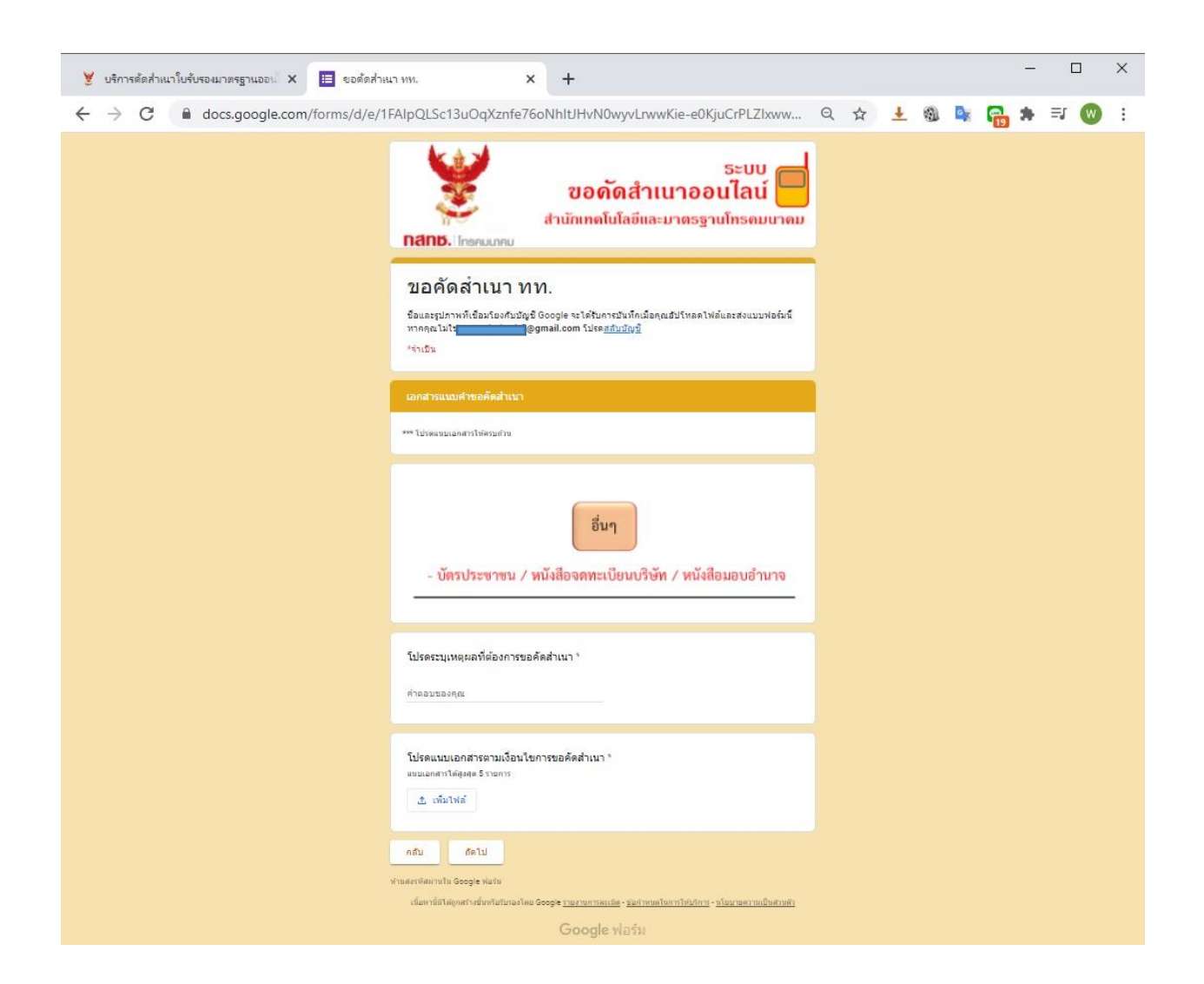

1.7 ผู้ยื่นคำขอคัดสำเนาระบุรายละเอียดช่องทางการรับเอกสาร ได้แก่

1.7.1 ให้สำนักงาน กสทช. เอกสารการขอคัดสำเนาพร้อมใบเสร็จรับเงินจัดส่งทางไปรษณีย์ พร้อมระบุที่อยู่ในการจัดส่งเอกสารทางไปรษณีย์

1.7.2 ให้สำนักงาน กสทช. Scan เอกสารการขอคัดสำเนาพร้อมใบเสร็จรับเงินจัดส่งทาง E-mail

1.7.3 ผู้ยื่นคำขอจะขอรับเอกสารการขอคัดสำเนาพร้อมใบเสร็จรับเงินด้วยตนเอง ที่สำนัก เทคโนโลยีและมาตรฐานโทรคมนาคม อาคาร 3 สำนักงาน กสทช. เลขที่ 87 ถ.พหลโยธิน ซ.8 แขวงสามเสนใน เขตพญาไท กรุงเทพฯ

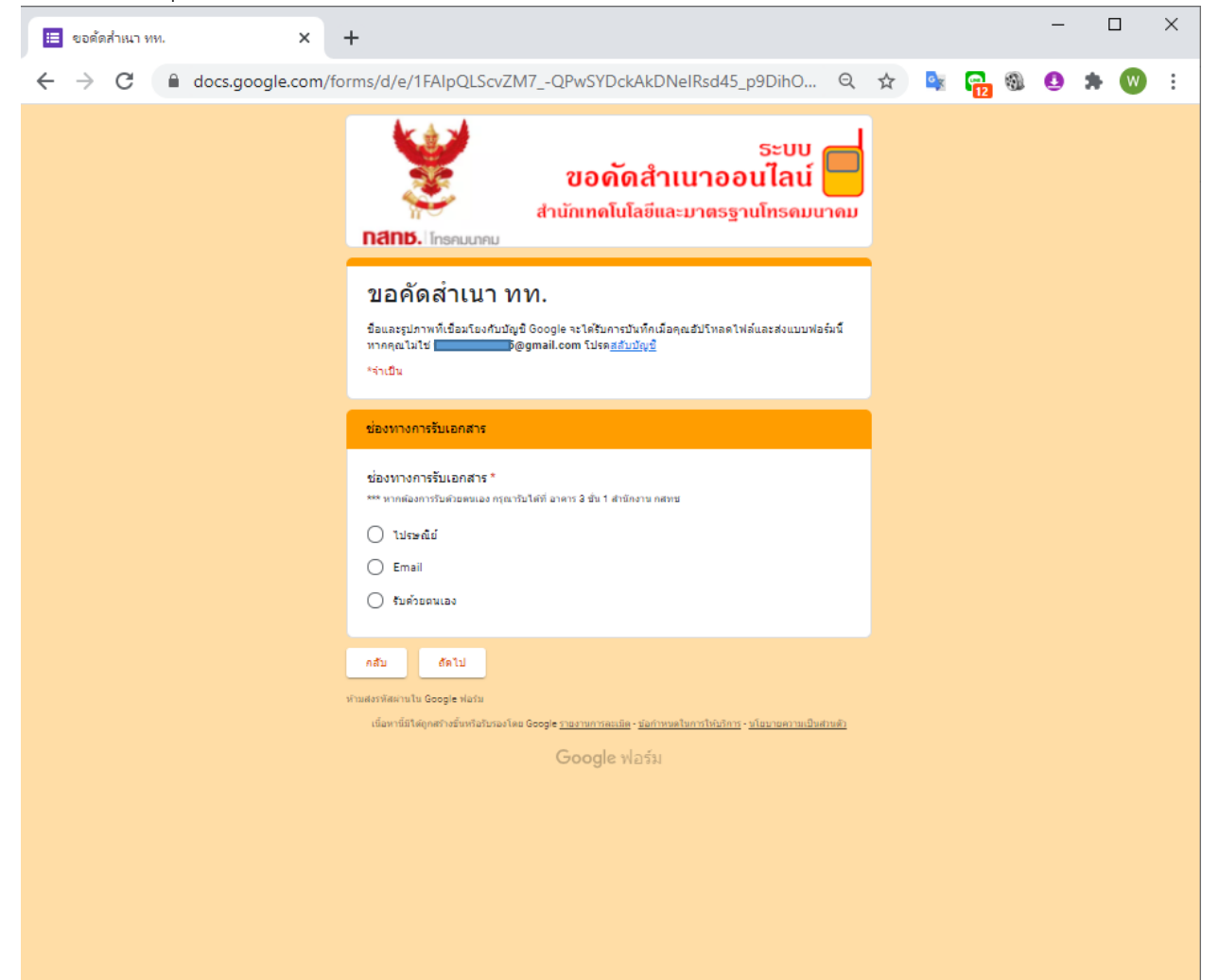

สำหรับการให้สำนักงาน กสทช. จัดส่งเอกสารการคัดสำเนาทางไปรษณีย์ จะต้องระบุชื่อนามสกุล ที่อยู่สำหรับการจัดส่งเอกสารด้วย

| 😻 บริการศัตสำเนาใบรับรองมาตรฐานออน 🗙 🔲 ขอศัตสำเ                         | ал им. × +                                                                                                    | - C | ) × |
|-------------------------------------------------------------------------|----------------------------------------------------------------------------------------------------|-----|-----|
| $\leftarrow$ $\rightarrow$ C $\blacksquare$ docs.google.com/forms/d/e/1 | FAlpQLSc13uOqXznfe76oNhltJHvN0wyvLrwwKie-e0KjuCrPLZIxww 🔍 🛧 🛃 🍇 📭                                                                                                    | * = | • • |
|                                                                         | ระบบ<br>ขอดัดสำเนาออนไลน์<br>สำนักเทคโนโลยีและมาตรฐานโทรคมนาคม<br>กสกษ. โกรคมนาคม                                                                                                    |     |     |
|                                                                         | ขอคัดสำเนา ทท.<br>ชื่อและรุปภาพที่เรื่องโยงกับบัญชิ Google จะได้รับการปนทึกเมือดณฮับโหลดไฟล์และส่งแบบฟอร์หนี้<br>พากคะไม่ไป <mark>เมื่อวิญ</mark> ญmail.com โปรด <u>สรับปริญชิ</u><br>*รำเป็น |     |     |
|                                                                         | โปรดระบุที่อยู่ในการจัดส่งเอกสาร                                                                                                    |     |     |
|                                                                         | โปรดระบุที่อยู่ในการสัดส่งเอกสาร *<br>*** โปรดระบุที่ถูกต้องเพื่อจิตสงเอกสารและในเสร็จใบเงิน<br>กำตอบของคุณ                                                                                   |     |     |
|                                                                         | กลับ สะไป<br>ท่านสรรทัศนานใน Google ฟอร์ม<br>เริ่มหาร์สโตโคสโรย์ไหร์อินักสอรโดย Google <u>รายงานการณรัต</u> - <u>รับกำหนดในการให้บริการ - นโยษายตราชเป็นสามตัว</u><br>Google ฟอร์วม           |     |     |

กดยืนยันและกดส่งแบบคำขอเพื่อเข้าคิวรับตรวจสอบความถูกต้องของสำนักงาน กสทช.

### 2 การติดตามสถานะของการยื่นแบบคำขอคัดสำเนาออนไลน์

2.1 เข้าไปที่ standard.nbtc.go.th เลือกเมนู "บริการออนไลน์"

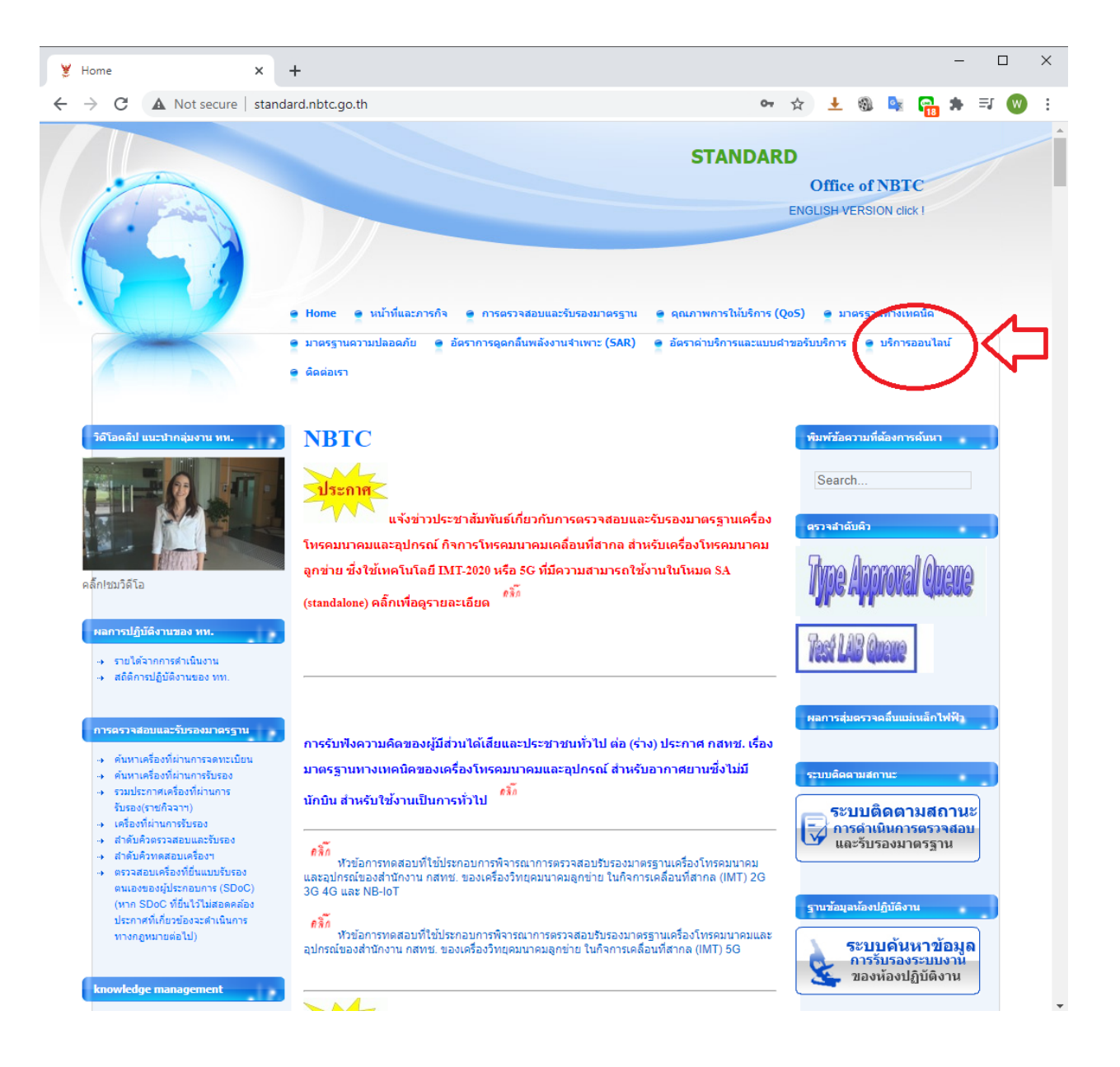

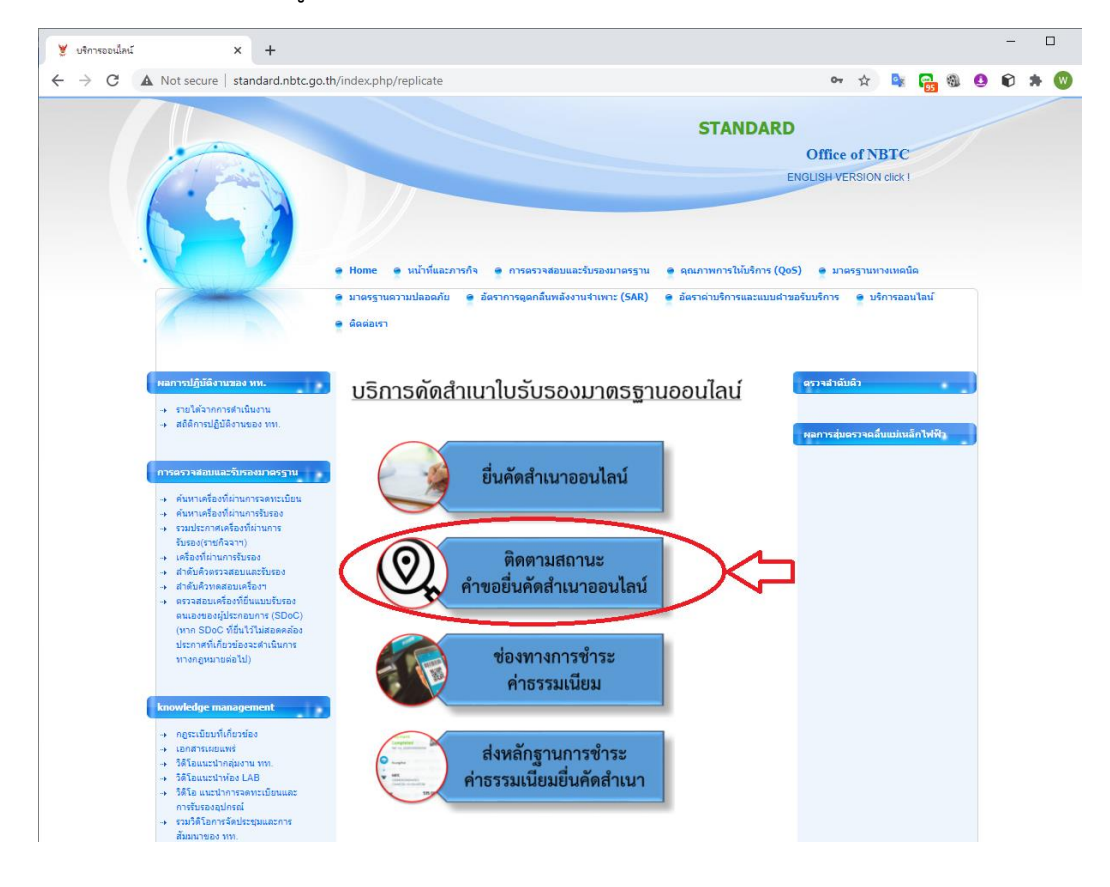

## เลือกเมนู "ติดตามสถานะของการยื่นคำขอคัดสำเนาออนไลน์"

# 2.2 ข้อมูลกรอก E-mail ที่ใช้ยื่นแบบคำขอ และกดค้นหาเพื่อดูสถานะของแบบคำขอ

| 🌒 https://script.go               | ogle.com/macros 🗙                                                            | +                                                         |                                                  |                                                    |                  |         |                   |               |            |                |       | -      | [      |      | ×  |
|-----------------------------------|------------------------------------------------------------------------------|-----------------------------------------------------------|--------------------------------------------------|----------------------------------------------------|------------------|---------|-------------------|---------------|------------|----------------|-------|--------|--------|------|----|
| $\leftrightarrow$ $\rightarrow$ C | script.google.com/i                                                          | macros/s/AKfyc                                            | bxyMI9ZGELop                                     | B4hORJD3ysRx                                       | pSRRQg8f         | 07      | ☆                 | Ŧ             | 9          | 6 <sub>X</sub> | 29    | *      | ≡ſ     | W    | :  |
| User Name                         |                                                                              | Password                                                  |                                                  |                                                    | Login            |         |                   |               |            |                |       |        |        |      | •  |
|                                   | ยินดี                                                                        | ต้อนรับ                                                   | เข้าสู่ระ                                        | ะบบคัดร                                            | จำเนาอ           | າອາ     | <b>ู่</b> ปล      | น์            |            |                |       |        |        |      |    |
|                                   |                                                                              | ตรวจส                                                     | สอบสถานะแ                                        | ละประวัติการ                                       | รขอคัดสำเน       | เา      |                   |               |            |                |       |        |        |      |    |
|                                   | <b>วิธีการตรวจสอบป</b><br>1. ให้พิมพ์ EMAIL<br>อัตโนมัติ<br>2. สอบถามข้อมูลเ | <b>ระวัติการขอคัง</b><br>ลงในช่องค้นห<br>พิ่มเติมได้ที่โห | <b>าสำเนา</b><br>า จากนั้นรอสัก<br>15 02-670-884 | าครู่ ระบบจะแส<br>88                               | เดงสถานะปร       | ระวัติก | ารขอ              | คัดสำ         | เนาใ       | ห้โดย          |       |        |        |      |    |
|                                   |                                                                              |                                                           | <b>พิมพ์ EMA</b><br>พิมพ์ EMAI<br>ค้า            | IL ลงในช่องด้านสำห<br>IL ลงในช่องด้าน<br>นหาข้อมูล | ชี)<br>เล่าง 🔶 ก | าดค้า   | <b>_</b> ก<br>นหา | เรอf<br>เข้อเ | า E<br>มูล | -ma            | ail Í | ที่ใช้ | ้เยิ่น | เคำง | ขอ |
|                                   |                                                                              |                                                           | Q H                                              | <b>เลการค้นหาข้อมูล</b> )                          |                  |         |                   |               |            |                |       |        |        |      |    |

| /script.google.com/m                                                                                                    | acro: × +              |                              |                          |                                                       |                        | -             |  |  |  |  |  |  |  |
|----------------------------------------------------------------------------------------------------|------------------------|------------------------------|--------------------------|-------------------------------------------------------|------------------------|---------------|--|--|--|--|--|--|--|
| C Script.go                                                                                                    | Password               | xyMI9ZGELopB4hORJD3ysRxpSRRC | 2g8fDY7-5IP-PF2rHg       | wuJLI/exec                                            | or ☆ <u>↓</u>          | n 🤹 n 🔁       |  |  |  |  |  |  |  |
| ยินดีต้อนรับเข้าสู่ระบบคัดสำเนาออนไลน์<br>ตรวจสอบสถานะและประวัติการขอคัดสำเนา                                                                                                    |                        |                              |                          |                                                       |                        |               |  |  |  |  |  |  |  |
|                                                                                                    |                        | ตรวจสอบสถานะแ                | เละประวัติการขอเ         | <b>คัดสำเนา</b>                                       |                        |               |  |  |  |  |  |  |  |
| <b>วิธีการตรวจสอบประวัติการขอคัดสำเนา</b><br>1. ให้พิมพ์ EMAIL ลงในซ่องค้นหา จากนั้นรอสักครู่ ระบบจะแสดงสถานะประวัติการขอคัดสำเนาให้โดยอัตโนมัติ<br>2. สอบถามข้อมูลเพิ่มเติมได้ที่โทร 02-670-8888 |                        |                              |                          |                                                       |                        |               |  |  |  |  |  |  |  |
| (จิยาร์ EMALL อเป็นของด้านต่างนี้)                                                                                                    |                        |                              |                          |                                                       |                        |               |  |  |  |  |  |  |  |
| TEST1234@gmail.com                                                                                                    |                        |                              |                          |                                                       |                        |               |  |  |  |  |  |  |  |
|                                                                                                    |                        | ค้                           | ันหาข้อมูล               |                                                       |                        |               |  |  |  |  |  |  |  |
|                                                                                                    |                        | Q 🛛                          | <i>เ</i> ลการค้นหาข้อมูล |                                                       |                        |               |  |  |  |  |  |  |  |
|                                                                                                    |                        | ประวัติก                     | ารขอยื่นคัดสำเนา         |                                                       |                        |               |  |  |  |  |  |  |  |
| E                                                                                                    | E-Mail                 |                              | TEST1234@                | øgmail.com                                            |                        |               |  |  |  |  |  |  |  |
| หมายเลข<br>อ้างอิง                                                                                                    | วันที่ทำรายการ         | E-MAIL                       | สถานะ                    | หมายเหตุ                                              | Last updated           | Updated<br>by |  |  |  |  |  |  |  |
| 11                                                                                                    | 29/10/2020<br>14:44:44 | TEST1234@gmail.com           | ยืนยันรอคิว              |                                                       |                        |               |  |  |  |  |  |  |  |
| 10                                                                                                    | 22/10/2020<br>16:13:37 | TEST1234@gmail.com           | ย็นยันรอดิว              |                                                       |                        |               |  |  |  |  |  |  |  |
| 9                                                                                                    | 22/10/2020<br>16:05:25 | TEST1234@gmail.com           | ย็นยันรอดิว              |                                                       |                        |               |  |  |  |  |  |  |  |
| 8                                                                                                    | 22/10/2020<br>13:12:18 | TEST1234@gmail.com           | ย็นยันรอดิว              |                                                       |                        |               |  |  |  |  |  |  |  |
| 6                                                                                                    | 22/10/2020<br>09:25:23 | TEST1234@gmail.com           | ตรวจสอบ<br>เอกสารแล้ว    | สามารถช่าระเงินได้ตาม<br>QR                           | 22/10/2563<br>09:34:42 | ADMIN         |  |  |  |  |  |  |  |
| 5 22/10/2020<br>09:18:44                                                                                                    |                        | TEST1234@gmail.com           | ยืนยันรอดิว              |                                                       |                        |               |  |  |  |  |  |  |  |
| 4                                                                                                    | 21/10/2020<br>22:00:58 | TEST1234@gmail.com           | ตรวจสอบ<br>เอกสารแล้ว    | 1.ขาดสำเนาบัตร<br>ประชาชน<br>2.ขาดหนังสือมอบ<br>อำนาจ | 21/10/2563<br>22:06:48 | ADMIN         |  |  |  |  |  |  |  |
|                                                                                                    |                        | อเสียงับธิออร                |                          | แนบเอ                                                 | กสารการทำระเงิน        |               |  |  |  |  |  |  |  |

2.3 ระบบจะแสดงผลของการทำรายการทั้งหมดของผู้ยื่นคำขอ และจะแสดงสถานะของแต่ละคำขอ

#### 3. ช่องทางชำระค่าธรรมเนียม

3.1 เข้าไปที่ standard.nbtc.go.th เลือกเมนู "บริการออนไลน์"

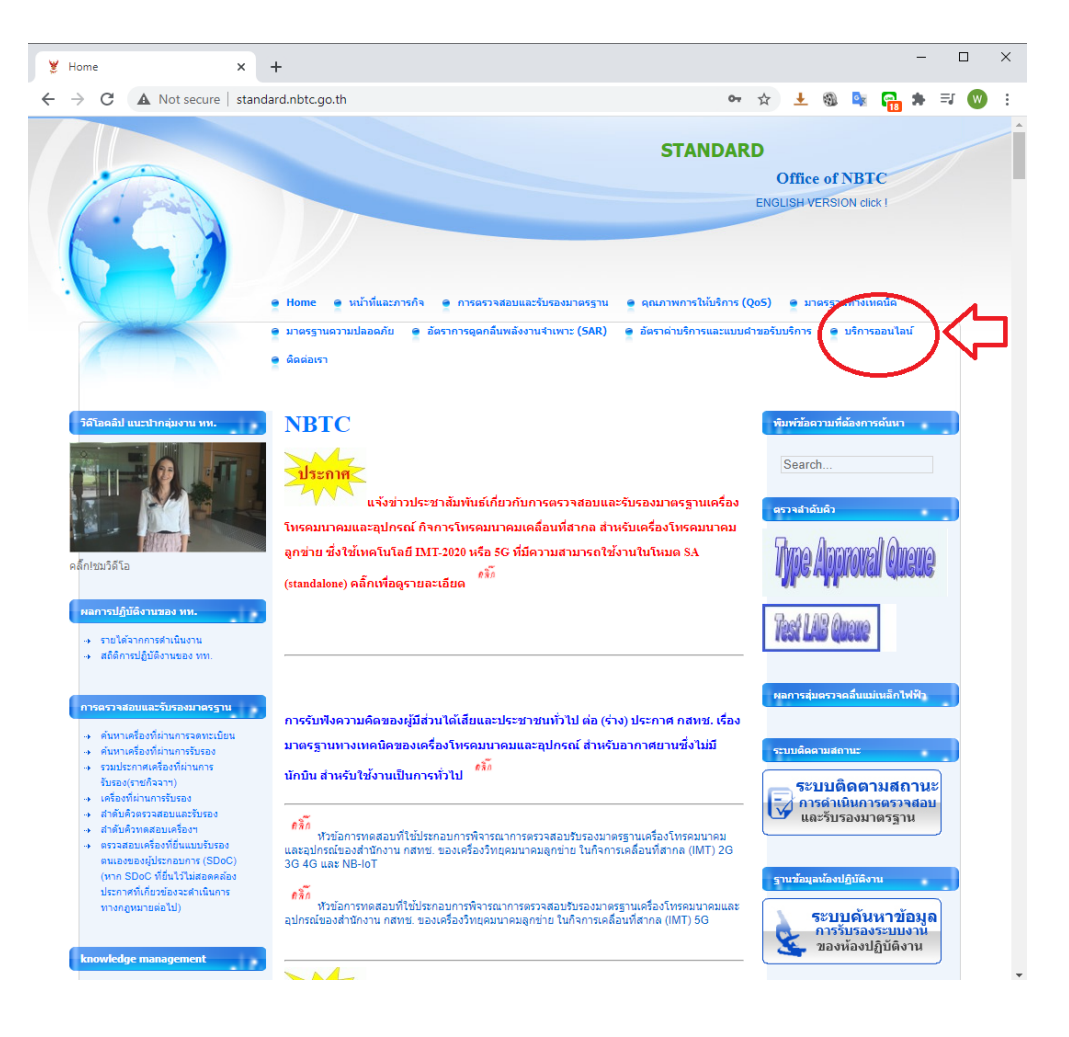

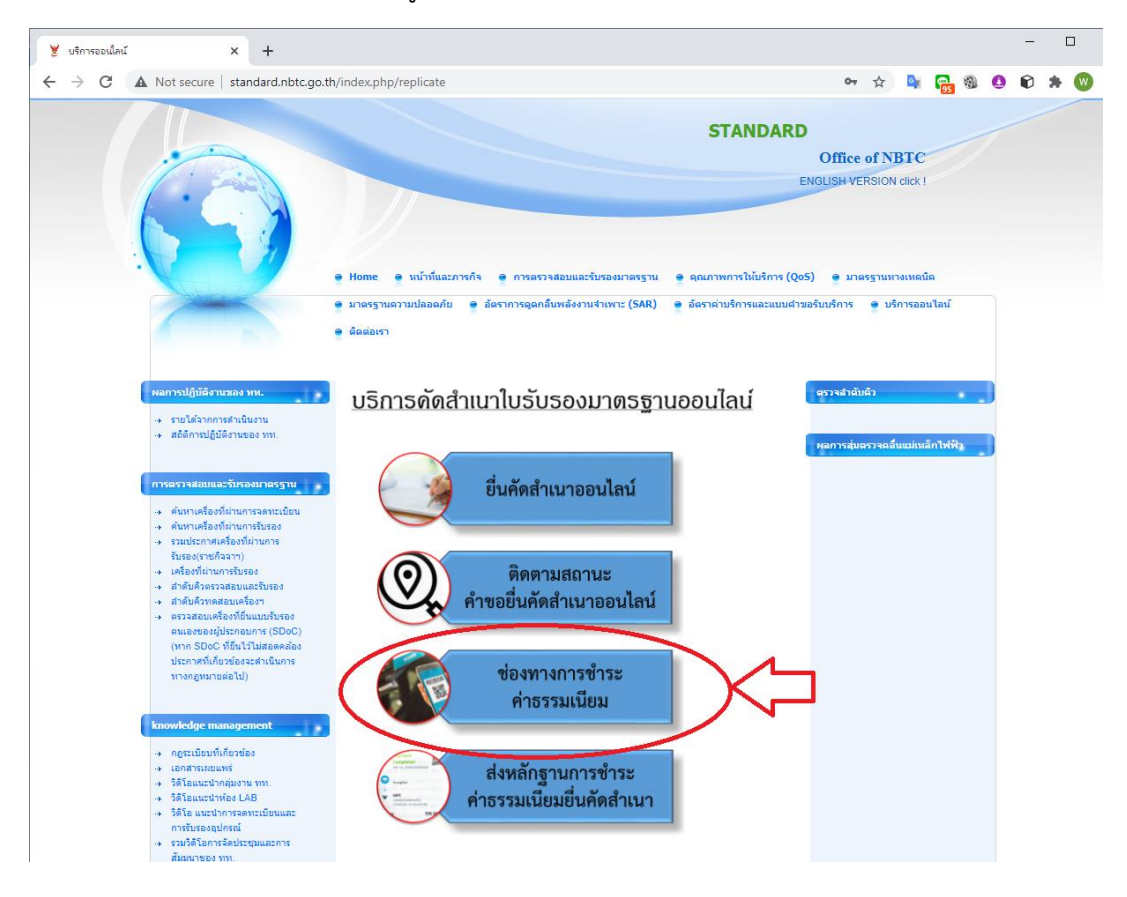

## เลือกเมนู "ช่องทางการชำระค่าธรรมเนียม"

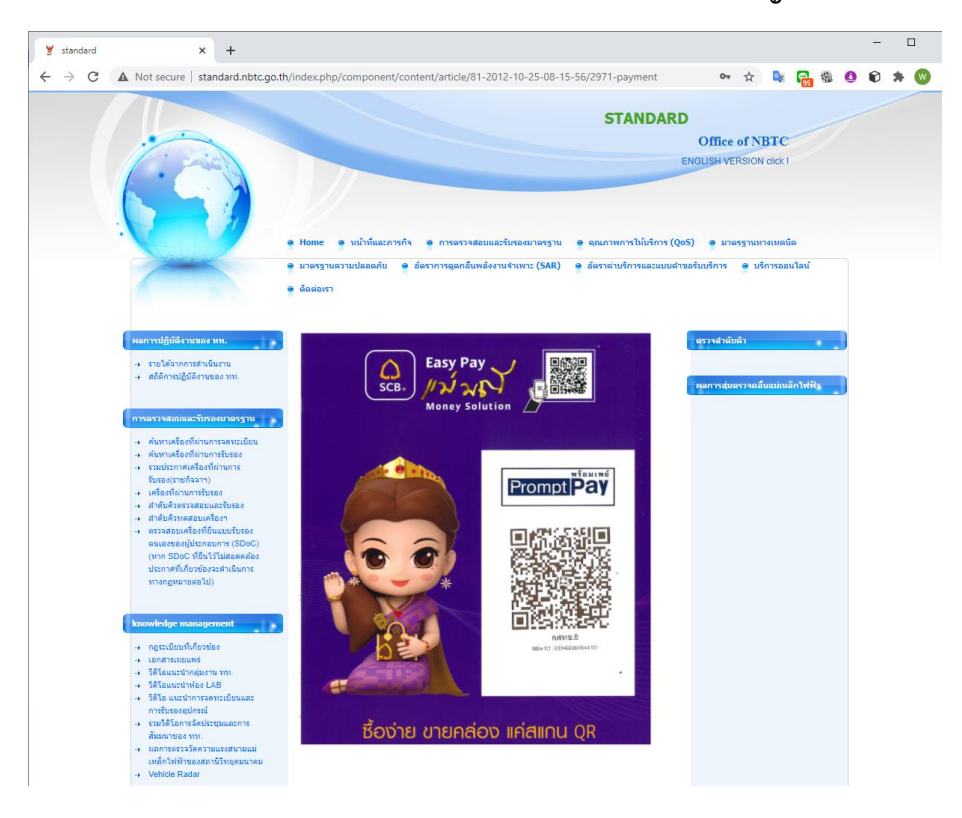

ผู้รับบริการสามารถชำระค่าธรรมเนียมด้วยการโอนค่าธรรมเนียมเข้าบัญชีสำนักงาน กสทช.

### 4. การส่งหลักฐานการชำระค่าธรรมเนียม

4.1 เข้าไปที่ standard.nbtc.go.th เลือกเมนู "บริการออนไลน์"

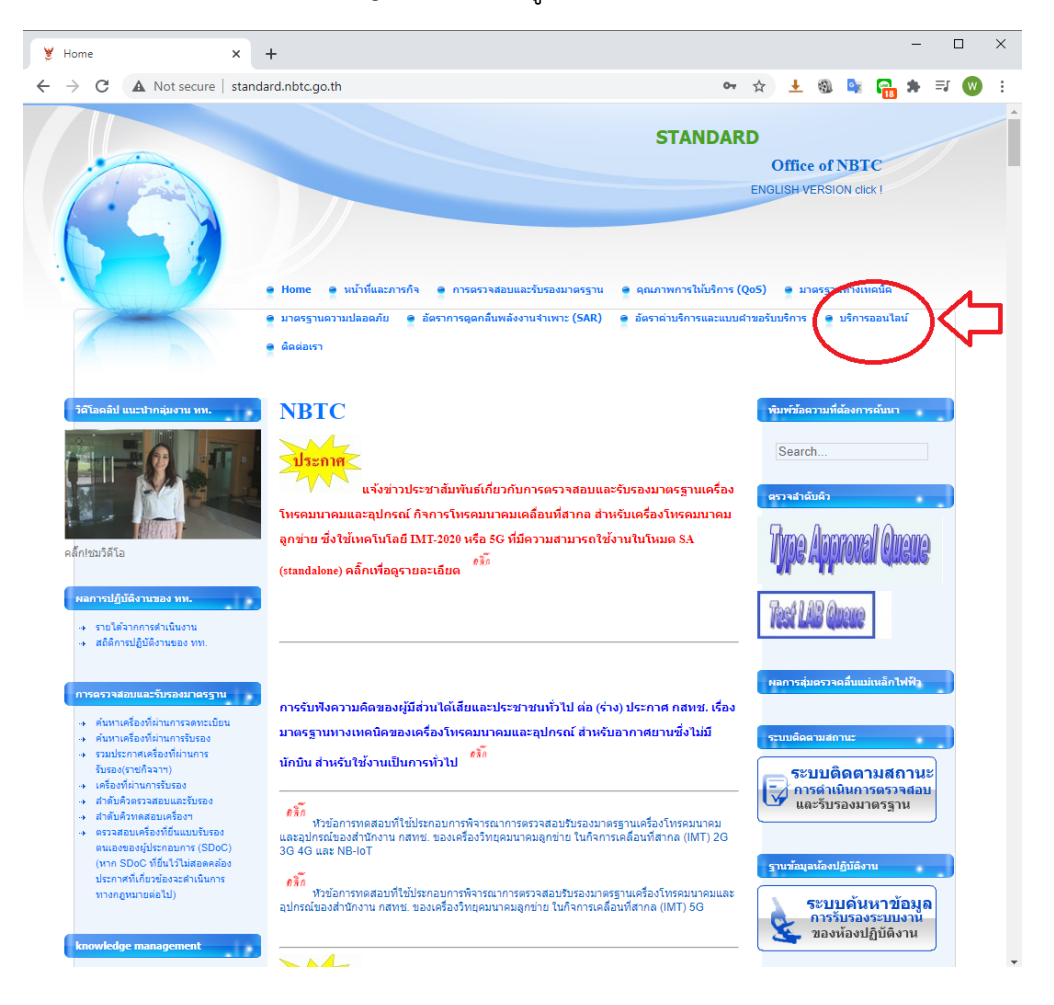

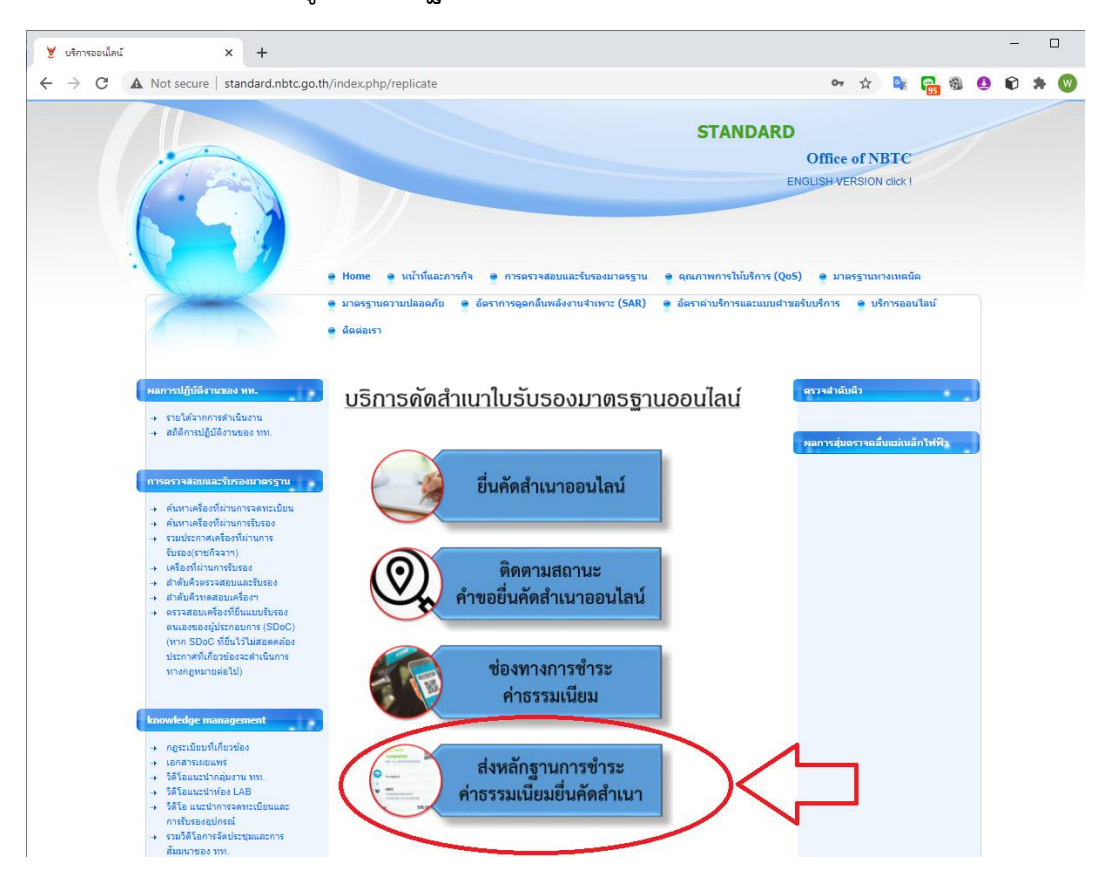

## เลือกเมนู "ส่งหลักฐานการชำระค่าธรรมเนียมยื่นคัดสำเนา"

4.2 สำหรับรายการที่เจ้าหน้าที่ได้ตรวจสอบแบบคำขอแล้วจะแสดงผลการตรวจสอบเอกสาร โดยจะ แสดงข้อมูลผลการตรวจสอบในช่องหมายเหตุ สำหรับรายการที่เอกสารครบถ้วนแล้ว จะดำเนินการให้ผู้ยื่นคำขอ ชำระค่าธรรมเนียม

|                    |                                                       | TEST12340                       | @gmail.com            |                                                       |                                             |               |
|--------------------|-------------------------------------------------------|---------------------------------|-----------------------|-------------------------------------------------------|---------------------------------------------|---------------|
|                    |                                                       | ค้                              | ้นหาข้อมูล            |                                                       |                                             |               |
|                    |                                                       | Q 🖪                             | งลการค้นหาข้อมูล      |                                                       |                                             |               |
|                    |                                                       | ประวัติกา                       | ารขอยื่นคัดสำเนา      |                                                       |                                             |               |
| I                  | E-Mail                                                |                                 | TEST1234@9            | gmail.com                                             |                                             |               |
| หมายเลข<br>อ้างอิง | วันที่ทำรายการ                                        | E-MAIL                          | สถานะ                 | หมายเหตุ                                              | Last updated                                | Updated<br>by |
| 11                 | 29/10/2020<br>14:44:44                                | TEST1234@gmail.com              | ยืนยันรอดิว           |                                                       |                                             |               |
| 10                 | 22/10/2020<br>16:13:37                                | TEST1234@gmail.com              | ยืนยันรอดิว           |                                                       |                                             |               |
| 9                  | 22/10/2020<br>16:05:25                                | TEST1234@gmail.com              | ยืนยันรอคิว           |                                                       |                                             |               |
| 8                  | 22/10/2020<br>13:12:18                                | TEST1234@gmail.com              | ยืนยันรอคิว           |                                                       |                                             |               |
| 6                  | <del>22/10/</del> 2020<br>09-21 : <sup>2</sup> ຽກຍເລາ | TEST1234@gmail.com<br>ขอ้างอิ่ง | ตรวจสอบ<br>เอกสารแล้ว | สามารถชำระเงินได้ตาม<br>QR                            | 22/10/2563<br>09:34:42                      | ADMIN         |
| 5                  | 22/10/2020<br>09:18:44                                | TEST1234@gmail.com              | ยืนยันรอดิว           |                                                       |                                             |               |
| 4                  | 21/10/2020<br>22:00:58                                | TEST1234@gmail.com              | ตรวจสอบ<br>เอกสารแล้ว | 1.ขาดสำเนาบัตร<br>ประชาชน<br>2.ขาดหนังสือมอบ<br>อำนาจ | 21/10/2563<br>22:06:48                      | ADMIN         |
|                    | ขอบดุ                                                 | ุณที่ใข้บริการ                  |                       | แนบเอ<br>หรือเพิ่มเดิ                                 | กสารการขำระเงิน<br>มเอกสารอื่นๆที่นี่ คลิ๊ก | $\leq =$      |

การแนบเอกสารการชำระเงินโดยจะต้องระบุ "E-mail" ที่ใช้ยื่นคำขอ และ "หมายเลขอ้างอิง"

| 🥞 https://script.google.com/macro: 🗙                     | แบบเอกสารเพิ่มเติม (ซอดัดสำเนา) × +                                                                                                    |          |          | _  |   | ] | $\times$ |
|----------------------------------------------------------|----------------------------------------------------------------------------------------------------|----------|----------|----|---|---|----------|
| $\leftrightarrow$ $\rightarrow$ C $($ docs.google.com/fo | ms/d/e/1FAIpQLScR2GnXJzk8HCmx8SpvhQyPuyNQ7DVG1 Q 🕁                                                                                                    | <u>↓</u> | <b>0</b> | 35 | * | W | :        |
|                                                          | <b>แนบเอกสารเพิ่มเติม (ขอคัดสำเนา)</b><br>ครุณาระบุ แลกสารหมายและยังอธิงไห้ดูกต่อง<br>ชื่อแลระปกาพที่เชื่อหรืองกับปัญชี Google จะได้รับการบันทึกเมือดณะอับโหลดไฟล์และส่งแบบฟอร์มนี<br>หากคุณไม่ใน<br>"สำเป็น |          |          |    |   |   |          |
|                                                          | ที่อยู่อีเมล *<br>อัเมลของคุณ                                                                                                    |          |          |    |   |   |          |
|                                                          | หมายเลขอ้างอิง *<br>คำตอบของคุณ                                                                                                    |          |          |    |   |   |          |
|                                                          | แนบเอกสารเที่มเติมได้ที่นี่ *<br>⊥ิเทีมไท่ส์                                                                                                    |          |          |    |   |   |          |
|                                                          | รง<br>าและทรัดเกินใน Google ฟอร์ม<br>เนื่อหารัดได้สุดครับขริหารือในรองโดย Google <u>รายเราหการอะได้ ๆ ข้อกำหารประกับกับกับกา - นโยนาะครามเป็นสามตัว</u><br>Google ฟอร์ม                                      |          |          |    |   |   |          |

ทำการแนบหลักฐานการชำระค่าธรรมเนียมและกดส่ง เมื่อสำนักงาน กสทช. ได้ตรวจสอบความ ถูกต้องแล้วจะดำเนินการตามคำขอ และจะจัดส่งเอกสารให้ตามช่องทางที่ระบุไว้ในขั้นตอนการยื่นคำขอ

> ขอขอบพระคุณที่ใช้บริการ หากมีข้อสงสัยหรือข้อเสนอแนะ สามารถแจ้งได้ที่ standard.nbtc2020@gmail.com